## How to join NIH LISTSERV Instructions

Step 1: Create an account at list.nih.gov.

Step 2: Log in to your account and navigate to the "Subscriber's Corner" found near the top of the page.

- Select "My Settings".
- In the search bar, enter "DRKB" and select "All Lists" from the drop-down menu.

- Find the "DRKB Data Repositories and Knowledgebases Community Forum" in the results and click on it to access the forum.

| NIH LISTSERV                                                                    | 2                                                                                                    |
|---------------------------------------------------------------------------------|----------------------------------------------------------------------------------------------------|
| Subscriber's Corner Ernal Lists                                                 | Preferences Log Out                                                                                                    |
| Subscriber's Corner                                                             |                                                                                                    |
| Report Format                                                                   |                                                                                                    |
| Search Options<br>@ Show Liste:<br>@ Show Ail Lists<br>Show Ail Lists<br>Search |                                                                                                    |
| My Lists My Settings                                                            |                                                                                                    |
| LIST.NIH.GOV (2 Lists)                                                          | Submit                                                                                                    |
| Check All   Uncheck All                                                         |                                                                                                    |
| List Names A                                                                    | List Descriptions                                                                                                    |
| DIRKU Dita Repositories and Knowledgebases Community Forum                      | The lasser is a community forum for all those interested in engaging in<br>discussions around NIH funded domain-specific data repositories and<br>knowledgebaues. |
| DIRKB STAFF<br>NH DRKB program staff list                                       | To exchange DRKB program related emails with NIH program staff only                                                                                               |
|                                                                                 |                                                                                                    |
| Uists per Page 50                                                               | Send email notification of changes                                                                                                    |
|                                                                                 | Submit                                                                                                    |

Step 3: Part 1- After accessing the forum, you can find the "Subscribe" button at the bottom of the dropdown menu. Additionally, you can choose your preferred mail style, mail status, and restrictions from the corresponding drop-down menus.

| My Lists My Settings                                                           |            |             |              |                   |  |
|--------------------------------------------------------------------------------|------------|-------------|--------------|-------------------|--|
| LIST.NIH.GOV (2 Lists)                                                         |            |             |              | Submit            |  |
| Check All Uncheck All                                                          |            |             |              |                   |  |
| List Names A                                                                   | Mail Style | Mail Status | Restrictions | Subscription Date |  |
| DRKB (Settings) [Post]<br>Data Repositories and Knowledgebases Community Forum | Regular    | Mail        | Post         | 19 Apr 2023       |  |
| NIH DRKB program beff list                                                     |            |             |              |                   |  |
| Subscribe V                                                                    | · · · · ·  |             | V            |                   |  |
| U Lets per Page 50 Sent email notification of changes                          |            |             |              |                   |  |
|                                                                                |            |             |              | Submit            |  |

Part 2 – Click the "Submit" button to subscribe to it.

Step 4: Check your email inbox for a confirmation message. You need to confirm your subscription by following the instructions in the email.